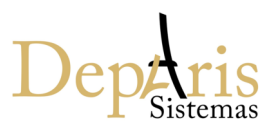

Localize o arquivo de instalação, abra o arquivo para instalação.

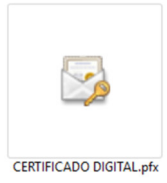

Ao abrir o arquivo o Assistente de importação será aberto, selecione opção Usuário Atual e clique em Avançar. Em seguida clicar em Avançar novamente.

| ← 🚦 | Assistente para Importação de Certificados                                                                                                    | < < & Assistente para Importação de Certificados                                                                                                    | × |
|-----|----------------------------------------------------------------------------------------------------|----------------------------------------------------------------------------------------------------|---|
|     | Bem-vindo ao Assistente para Importação de<br>Certificados                                                                                                    | Arquivo a Ser Importado<br>Especifique o arquivo que você deseja importar.                                                                                                    |   |
|     | Use este assistente para copiar certificados, listas de certificados confáveis e lotas de<br>certificados revogados de um disco para um repositório de certificados.<br>Um certificado, que é emitido por uma autoridade de certificados (autoridade) de<br>conexides de rede seguras. Um repositório de certificados é a área do sistema em que os<br>cureitificados sistemantes.<br>Local do Repositório<br>Usuário A tual<br>Maguina Local<br>Para continuar, clique em Avançar. | Nome do arquivo:<br>Closervação: mais de um certificado pode ser armazenado em um<br>único arquivo nos seguintes formatos:<br>Troca de Informações Pessoais - PKCS nº 12 (.PFX,.P12)<br>Padrão de Sintaxe de Mensagem Ciptografada - PKCS nº7 (.P78)<br>Repositório de Certificados Serializado da Microsoft (.SST) |   |
|     | Avançar Cancelar                                                                                                    | Avançar Cancelar                                                                                                    |   |

Informe a senha do certificado e marque opção: Marcar esta chave como exportável. Clique na opção Avançar. Na tela seguinte cliente novamente em Avançar.

|                                                                                                    |                                                      | 4 Arcistante para Importação de Castificador                                                                                      |
|----------------------------------------------------------------------------------------------------|------------------------------------------------------|----------------------------------------------------------------------------------------------------|
|                                                                                                    | ×                                                    | Assistente para importação de Certificados                                                                                        |
| Assistente para Importação de Certificados                                                                                                    |                                                      |                                                                                                    |
|                                                                                                    |                                                      | Repositório de Certificados                                                                                                    |
| Proteção de chave privada                                                                                                    |                                                      | Repositórios de certificados são áreas do sistema onde os certificados são guardados.                                             |
| Para manter a segurança, a chave privada foi protegida com uma senha.                                                                                   |                                                      |                                                                                                    |
| Digite a senha da chave privada.                                                                                                    |                                                      | O Windows pode selecionar automaticamente um repositório de certificados ou você<br>pode especificar um local para o certificado. |
| Sanhar                                                                                                    |                                                      | <ul> <li>Selecionar automaticamente o repositório de certificados conforme o tipo de<br/>certificado</li> </ul>                   |
| 361110                                                                                                    |                                                      | Colocar todos os certificados no repositório a seguir                                                                             |
|                                                                                                    |                                                      | Repositório de Certificados:                                                                                                    |
| Lizibir Senna                                                                                                    |                                                      | Procurar                                                                                                    |
| Opções de Importação:                                                                                                    |                                                      |                                                                                                    |
| Habilitar proteção de chaves privadas fortes. Se habilitar essa opção, você será<br>avisado sempre que a chave privada for usada por um aplicativo.     |                                                      |                                                                                                    |
|                                                                                                    |                                                      |                                                                                                    |
| das chaves posteriormente.                                                                                                    |                                                      |                                                                                                    |
| Proteger chave privada usando a seguranca virtualizada(Não exportável)                                                                                  |                                                      |                                                                                                    |
|                                                                                                    |                                                      |                                                                                                    |
|                                                                                                    |                                                      |                                                                                                    |
|                                                                                                    |                                                      |                                                                                                    |
| Avançar Cancel                                                                                                    | ar                                                   | Avançar Cance                                                                                                    |
| finalizar a instalação aligua na anção                                                                                                    | Com                                                  | aluia                                                                                                    |
| a finalizar a instalação clíque na opção                                                                                                    | Cond                                                 | ciuir.                                                                                                    |
|                                                                                                    |                                                      |                                                                                                    |
|                                                                                                    |                                                      |                                                                                                    |
|                                                                                                    |                                                      | ×                                                                                                    |
| ← 🛛 🐉 Assistente para Importaçã                                                                                                    | io de Certific                                       | ×                                                                                                    |
| ← 😺 Assistente para Importaçã                                                                                                    | io de Certific                                       | ×                                                                                                    |
| ← 🛿 & Assistente para Importaçã<br>Concluindo o Ass                                                                                                    | io de Certific<br>istente p                          | cados<br>para Importação de Certificados                                                                                          |
| <ul> <li> <i>Se Assistente para Importaçã</i> </li> <li> <b>Concluindo o Ass</b> </li> <li>             O certificado será importad         </li> </ul> | io de Certific<br><b>istente p</b><br>o depois que v | ×<br>cados<br>para Importação de Certificados<br>você dicar em Conduir.                                                           |
| <ul> <li> <i>Se</i> Assistente para Importaçã         <ul> <li>Concluindo o Ass</li> <li>O certificado será importado</li> </ul> </li> </ul>            | io de Certific<br><b>istente p</b><br>o depois que v | ×<br>cados<br>para Importação de Certificados<br>você dicar em Conduir.                                                           |

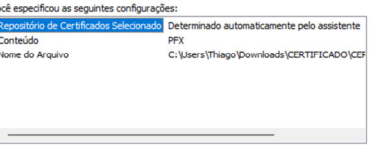

Concluir Cancelar

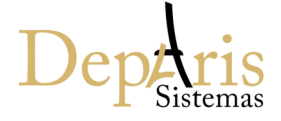

~